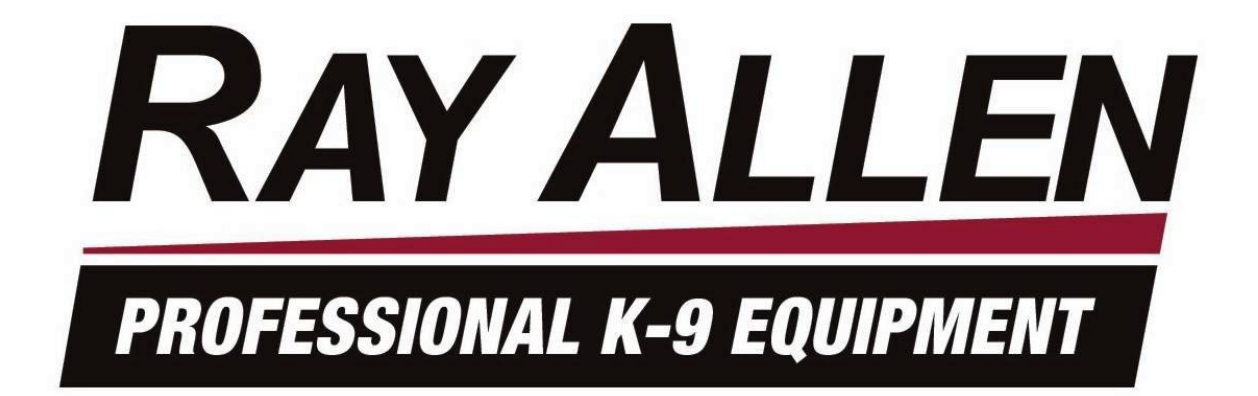

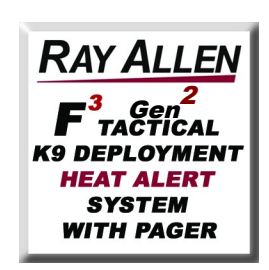

# **INSTALLATION MANUAL**

# READ THIS FIRST

Installation of this system should be carried out by qualified persons familiar with the general installation of law enforcement electronics commonly installed in police service vehicles. It is recommended that the installer(s) have updated wiring diagrams and schematics of the specific vehicle in which the system will be installed or have access to wiring information through a local dealership or other source.

If you are replacing an existing deployment and/or heat alert system, remove all previous wiring before beginning installation. Our System requires that wiring connections be made as described in this manual - do not connect this to any other system's pre-existing wires.

#### Any deviation from these instructions that causes damage to any part of the system will void the warranty.

#### Before installation:

- 1. Confirm all parts and components are included and accounted for by doing a complete inventory of the package contents.
- 2. Read this manual to familiarize yourself with the system's unique requirements for installation.
- 3. Observe all safety practices. It is the installer's responsibility to determine, implement, and observe those safety practices.

Please note:

This system is designed to be directly hardwired to the vehicle's 12-volt battery. **D**O NOT CONNECT THE SYSTEM TO THE VEHICLE BATTERY UNTIL ALL CONNECTIONS HAVE BEEN COMPLETED AND VERIFIED AS BEING CORRECT.

Do not connect this product to any device intended to detect vehicle battery drain. **D**OING SO MAY "POWER DOWN" THIS PRODUCT AND/OR RENDER IT INEFFECTIVE FOR ITS INTENDED USE.

We recommend that you meet with the intended user to discuss preferences and installation requirements specific to the system's application and user comfort.

# *R*<sub>AY</sub> *A*<sub>LLEN</sub> F<sup>3</sup> Series System<sup>™</sup> Inventory

| External Antenna                                           | Qty 1 |
|------------------------------------------------------------|-------|
| 10ft Antenna Cable                                         | Qty 1 |
| Heads-Up Display (HUD)                                     | Qty 1 |
| HUD Articulating Mount w/Hardware Pack (4 screws/nuts)     | Qty 1 |
| Remote/Pager Unit                                          | Qty 1 |
| Remote/Pager Holster                                       | Qty 2 |
| 120V Remote Charger                                        | Qty 1 |
| In-Vehicle Remote Charging Pigtail                         | Qty 1 |
| System Control POD                                         | Qty 1 |
| Stainless Steel Gas Push Rod                               | Qty 1 |
| Stainless Steel Push Rod Brackets                          | Qty 2 |
| Stainless Steel Hardware Pack (For Push Rod Brackets)      | Qty 1 |
| 40 lb. 12-Volt Solenoid                                    | Qty 1 |
| Control POD/HUD Communications 10ft or 15ft Cable (Grey)   | Qty 1 |
| Temperature Sensor w/ 15ft cable (Grey w/Black Tip)        | Qty 2 |
| Electrical Hardware Pack                                   | Qty 1 |
| POD & HUD Attachment Hardware Pack (8 self-tapping screws) | Qty 1 |
| System Power Wire Harness (15ft)                           | Qty 1 |
| Vehicle Interface Wire Harness (15ft)                      | Qty 1 |
| Installation Manual                                        | Qty 1 |
| User's Manual (To Remain in Car)                           | Qty 1 |

### **Charging the Remote/Pager**

# After unpacking the System we recommend that you immediately charge the Remote/Pager. To do this:

- 1. Locate the Remote/Pager and charger.
- 2. Plug the charger into a 120v 60hz receptacle (standard wall plug).
- 3. Plug the charger into the charging port on the side of the Remote/Pager.
- 4. The message *CHARGING BATTERY* will appear on the LCD screen of the Remote/Pager.

Note: If the Remote/Pager battery is completely dead it may take a few minutes before the charging sequence begins.

Note: We have provided you with a long-life Remote/Pager battery. Depending on temperature, it can take over an hour to fully charge this device. For your convenience, the Remote/Pager is protected by over-charge circuitry therefore it can remain on the charger for long periods of time without fear of battery damage.

# Placement of *R*<sub>AY</sub> *ALLEN* F<sup>3</sup> Series System<sup>™</sup> Control POD

Before starting your installation, consider the most appropriate placement of the system's Control POD in the interior of the vehicle (the POD design requires that it be located inside of the passenger compartment). Be certain that:

- 1. Both wire harnesses can easily reach the Control POD as well as their intended point of connection to the vehicle components.
- 2. The antenna connector can be mounted to the roof of the vehicle and still make connection to the Control POD.
- 3. The Control POD/HUD Communications Cable can be routed from the Heads-Up Display to the Control POD.
- 4. The Control POD can be securely attached anywhere in the interior of the vehicle (it does NOT need to be grounded). Use the self-tapping screws included to secure the POD to the front panel of your K-9 insert or attach using 2-sided tape, Velcro® or any other attachment method you choose.

All wire harnesses are provided with fifteen (15) feet of wire. The POD/HUD communications cable and antenna cable are ten (10) feet long.

Note: Take care to route all wires away from excessive heat sources and points of possible abrasion.

### **System Specification & Features**

Following are the system input and output descriptions and specifications. Due to the wide variety of vehicles in which this system could be used, it is not possible to accurately describe all vehicle connections. Therefore it is up to the installer of this system to correctly locate, connect, and test each connection prior to final power connection and operational testing.

#### Hardware Features

- Reverse battery protection
- Load-dump/Over-voltage protection
- On-board, user-accessible fused output protection\*
- ±0.5°C (<1°F) temperature accuracy
- Direct Sequence Spread Spectrum wireless communication with belt mounted Remote/Pager
  - Individual encoding to ensure multiple units can be used at once
  - 15 selectable channels in case of interference with other equipment
- Noise immune RS485 communication with Heads-Up Display (HUD)
- On-board relays

\* All outputs are fused on-board except the door solenoid which comes with an external 35A fuse.

#### Heat Alert Features

- Window Drop
  - User can select just the left, just the right, both, or neither window to roll down.
  - Adjustable window drop time
- Fan Output
  - Manual and automatic control
  - Three speed settings or off
- Alarm
  - User selectable horn and/or lights alarm
- Programmable Auxiliary Output
  - Can be programmed for single/multiple pulses or continuous output
  - Adjustable duty cycle/pulse width

#### **Deployment Features**

- Redundant hardware and software function to disable remote activated Tactical K-9 Deployment System<sup>™</sup> when vehicle is in gear or when vehicle is moving if using the GPS module.
- Adjustable door unlock timing
- Window Drop
  - User can select just the left, just the right, both, or neither window to roll down.
  - o Adjustable window drop time

## **Electrical Specifications**

| Input Voltage                 | 6V – 16V      |
|-------------------------------|---------------|
| Supply Current (powered down) | 50mA – 60mA   |
| Supply Current (powered up)   | 100mA - 200mA |
| Remote / Pager Battery Life*  | 80h – 100h    |
| Remote / Pager RF Frequency   | 2.4GHz        |

\* This rating assumes that remote is idling with good, consistent connection with POD.

# **Control POD/HUD Communications Cable**

• A four conductor, unshielded twisted pair CAT3 cable terminated on both ends with an RJ9 crimp plug

#### Antenna

- Roof mounted, external
- Omni-directional
- Part 15 compliant reverse polarity SMA connector
- 10 feet of cable
- NMO high frequency connector

### **System Power Wire Harness**

| Pin # | Wire Color | Signal Name                  | Signal Description                                                                                                    |
|-------|------------|------------------------------|----------------------------------------------------------------------------------------------------|
| 1     | Red        | System Power Input           | Connect directly to positive battery terminal through included 40A fuse.                                                                                                    |
| 2     | Orange     | Door Unlatch Solenoid Output | Connect to white solenoid wire through included 35A fuse.                                                                                                    |
| 3     | Blue       | Fan Output                   | Connect to black fan wire to blow into cage. (This output provides ground for the fan. Do <b>NOT</b> short to positive battery voltage.) Do <b>NOT</b> connect to more than one fan. |
| 4     | Green      | System Power Ground          | Connect directly to negative battery terminal.                                                                                                    |

# Vehicle Interface Harness

| Pin # | Wire Color                           | Signal Name                         | Signal Description                                                                                                    |
|-------|--------------------------------------|-------------------------------------|----------------------------------------------------------------------------------------------------|
| 1     | Purple                               | Left Window<br>Output               | Connect to window motor wire that goes from 0 to 12 volts when window is rolled down.                                                                                      |
| 2     | Green / Black                        | Park / Neutral<br>Safety Input      | Connect to any vehicle signal wire that is<br>switched to ground when vehicle is in park or<br>neutral or connect to white wire of optional<br>Ray Allen GPS speed sensor. |
| 3     | N/A                                  | No Connection                       | N/A                                                                                                    |
| 4     | Yellow                               | Horn Output                         | Connect to vehicle's horn or other auditory alarm device.                                                                                                    |
| 5     | Grey                                 | Aux Output                          | Multi-function auxiliary output.                                                                                                    |
| 6     | Brown (or Orange)                    | Door Unlock<br>Output               | Connect to door lock actuator wire that goes from 0 to 12 volts when door is unlocked.                                                                                     |
| 7     | Blue                                 | <b>Right</b> Window<br>Output       | Connect to window motor wire that goes from 0 to 12 volts when window is rolled down.                                                                                      |
| 8     | Purple / Black                       | <b>Left</b> Window Pass-<br>Through | Connect to window switch wire that goes from 0 to 12 volts when window is rolled down.                                                                                     |
| 9     | Grey / Black                         | Aux Input                           | Connect to any peripheral device that sends a 12 volt pulse when alert is desired.                                                                                         |
| 10    | Red / Black                          | Aux Power                           | Connect to any peripheral device that needs to be powered when system is turned on.                                                                                        |
| 11    | N/A                                  | No Connection                       | N/A                                                                                                    |
| 12    | White                                | Lights Output                       | Connect to vehicle's parking lights or any other visual alarm device.                                                                                                    |
| 13    | Brown / Black<br>(or Orange / Black) | Door Unlock Pass-<br>Through        | Connect to lock switch wire that goes from 0 to 12 volts when door is unlocked.                                                                                            |
| 14    | Blue / Black                         | <b>Right</b> Window<br>Pass-Through | Connect to window switch wire that goes from 0 to 12 volts when window is rolled down.                                                                                     |

### **Connector Numbering Diagram**

| 14 | 13 | 12 | 11 | 10 | 9 | 8 |
|----|----|----|----|----|---|---|
| 7  | 6  | 5  | 4  | 3  | 2 | 1 |

Viewed from wire side

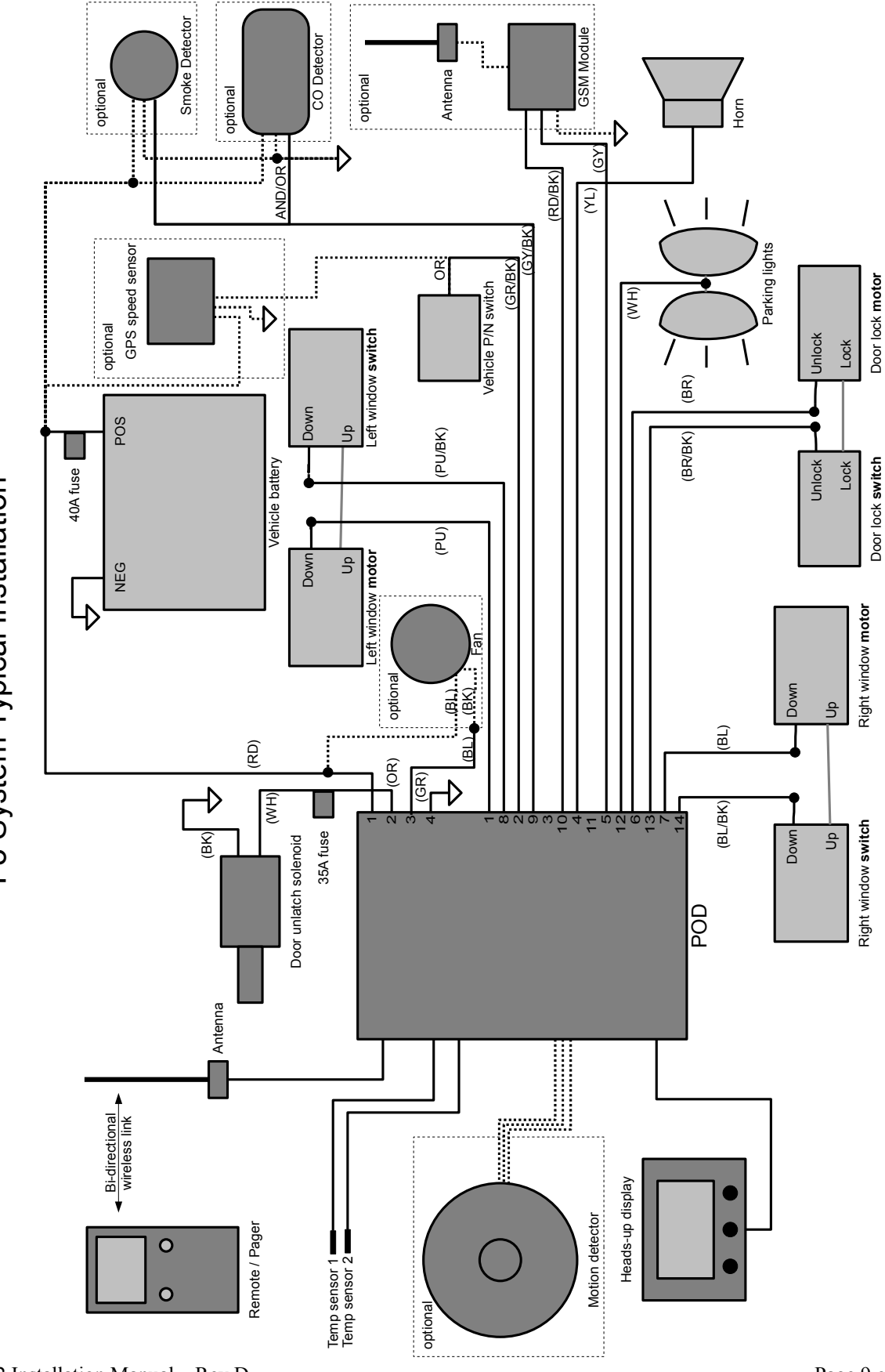

F3 System Typical Installation

## Window Lowering Feature Installation

The wiring harness included with this system has two (2) wires designated for this feature for each rear side window. These wires should be routed from the 'B' pillar through the conduit to each door. Make the connection inside each door.

To determine the wire in the door used to activate this feature, activate the window switch and, using a volt-meter, determine which of the two wires connecting the control switch to the window motor changes from 0 to 12 volts during the lowering of the window. Cut this wire and connect the window output wire as listed in the vehicle interface harness table to the motor side of this wire. Connect the window pass-through wire to the switch side of this wire. Butt-splices are included for these connections.

The window activation duration should be adjusted through the Advanced Menu to a setting that is just long enough the drop each window completely. See the System Menu Diagram in the User's Manual for more information on adjusting this setting.

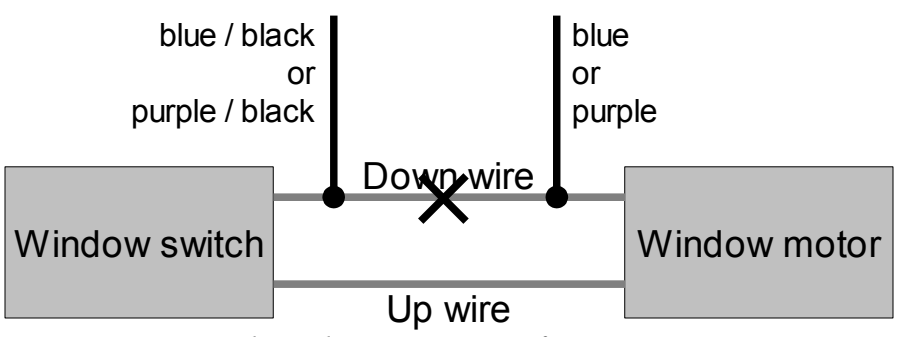

Drawing 1: Typical Window System Interface

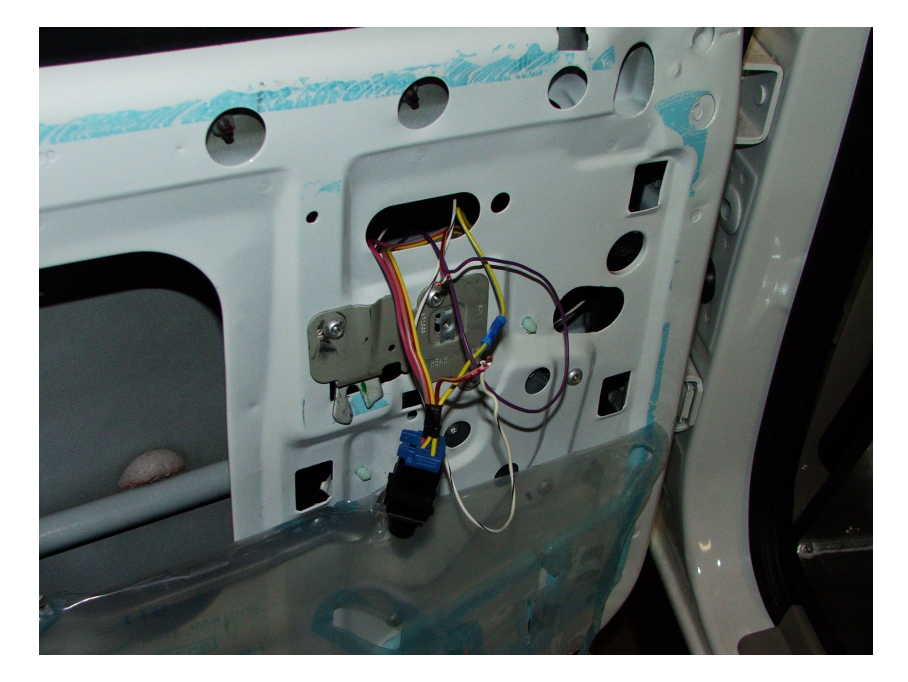

# **Door Unlatch Solenoid Installation**

# Note: The door unlatch solenoid comes with a large push button switch. Do not use this switch in this installation.

Included is a heavy duty door unlatch solenoid that will give years of trouble free use. Follow the manufacturer's recommendations for installation. The solenoid comes with an in-line 35A fuse assembly. It is recommended to place the fuse assembly between the short orange wire stub on the System Power Connector and the included 15 foot orange deployment wire (older harnesses will have a 15' orange wire preloaded rather than a short stub and separate wire segment).

Be sure to align the solenoid so that the pull of the piston is in a straight line with the motion of the door unlatch mechanism. Also, be sure to avoid any part of the window track or the linkage used in raising and lowering the window.

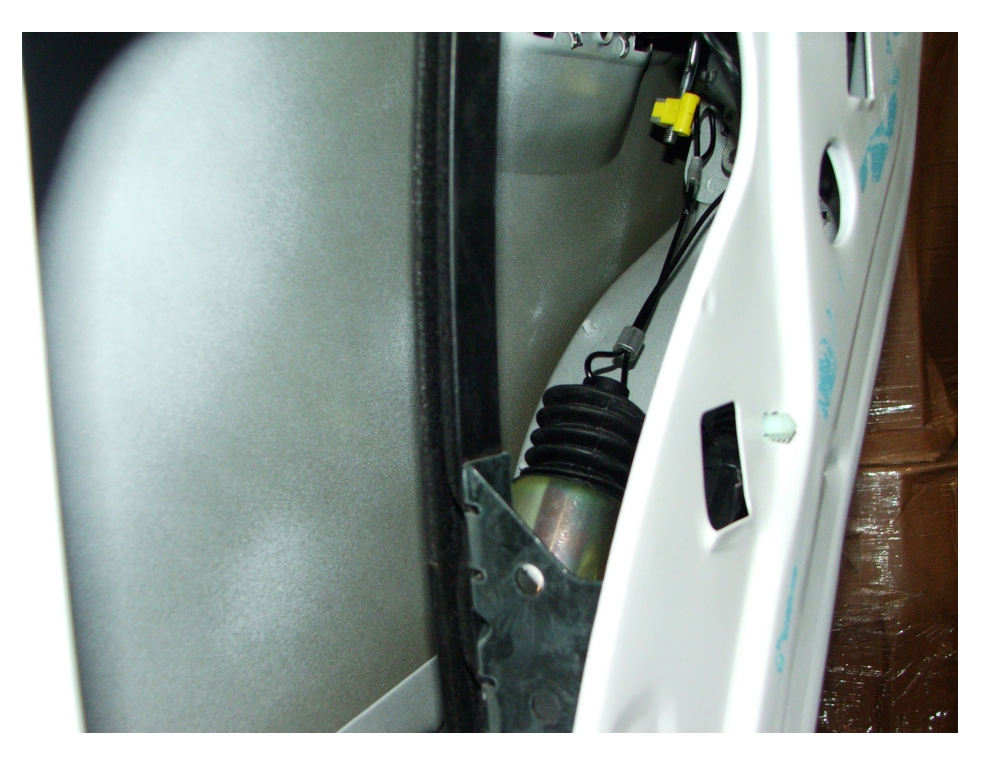

**N**OTE: **C**ABLE NEEDS TO BE ADJUSTED SO THAT DOOR LATCH IS FULLY ACTUATED BEFORE PISTON BOTTOMS OUT.

**N**OTE: **B**E CERTAIN TO PROPERLY GROUND THE SOLENOID. THE DOOR MAY NOT BE A GOOD GROUND. CONSIDER ROUTING A SEPARATE WIRE FROM THE SOLENOID GROUND WIRE AND ATTACHING IT DIRECTLY TO THE VEHICLE CHASSIS OR BODY.

Note: The above mounting location is only a suggestion for placement on a newer-model Crown Vic. We do recommend that on a Dodge Magnum or a Charger you locate the solenoid directly above the mid-door bracket and the window motor on a horizontal straight line with the door lock. The Ray Allen Cruise  $Eze^{TM}$  door panels allow enough room for the installation of this solenoid in that location.

F3-G2 Installation Manual – Rev D

## **Door Unlock Motor Connection**

The wiring harness included with this system has two (2) wires designated for this feature. These wires should be routed from the 'B' pillar through the conduit to the same door to which the door unlatch solenoid is installed.

To determine the wire in the door used to activate this feature, locate the stock unlock motor located in the door and trace the wires to an accessible point within the door. Activate the door unlock feature with the vehicle controls and, using a volt-meter, determine the wire that changes from 0 to 12 volts during unlocking. Cut this wire and connect the system's door unlock output wire to the motor side of this wire. Connect the door unlock pass-through wire to the other side of this wire. Butt-splices are included for these connections.

The unlock activation duration can be adjusted to either lengthen the output if the vehicle has a slower unlock cycle or shorten the output to minimize deployment time. See the System Menu Diagram in the User's Manual for more information on adjusting this setting.

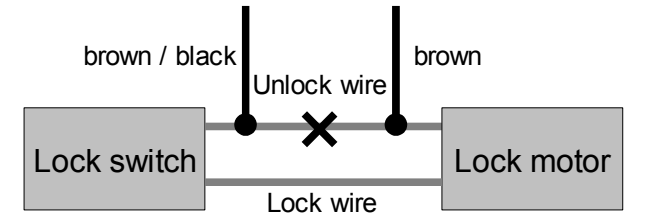

Drawing 2: Typical Lock System Interface

Some vehicle models employ a dual switch configuration which switches power to one side of the lock and ground to the other. To interface with this configuration, connect the system's unlock output wire to the stock unlock wire and to one side of the coil of a standard automotive relay. Connect the common terminal (30) to the stock lock wire and the normally open terminal (87) and the second side of the coil to ground. The system's unlock pass-through wire is not used.

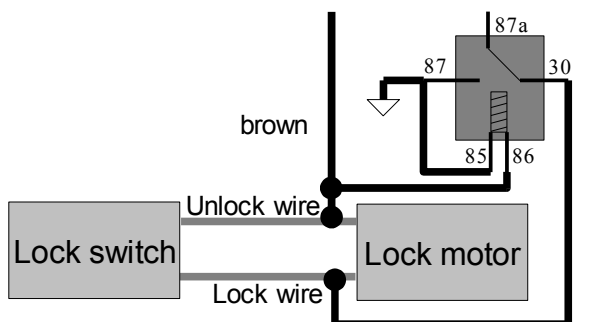

Drawing 3: Dual Switch Configuration

#### **Stainless Steel Gas Push Rod Installation**

The stainless steel gas push rod should be mounted to the same door to which the door unlatch solenoid is installed. Included is a variety of stainless steel hardware to mount the push rod. Be sure the push rod is mounted so it can push the door as far open as possible but also allow the door to be closed completely. We recommend that the push rod be installed on a very slight downward angle (from cylinder to rod) so that proper lubrication of the pressure seal can take place.

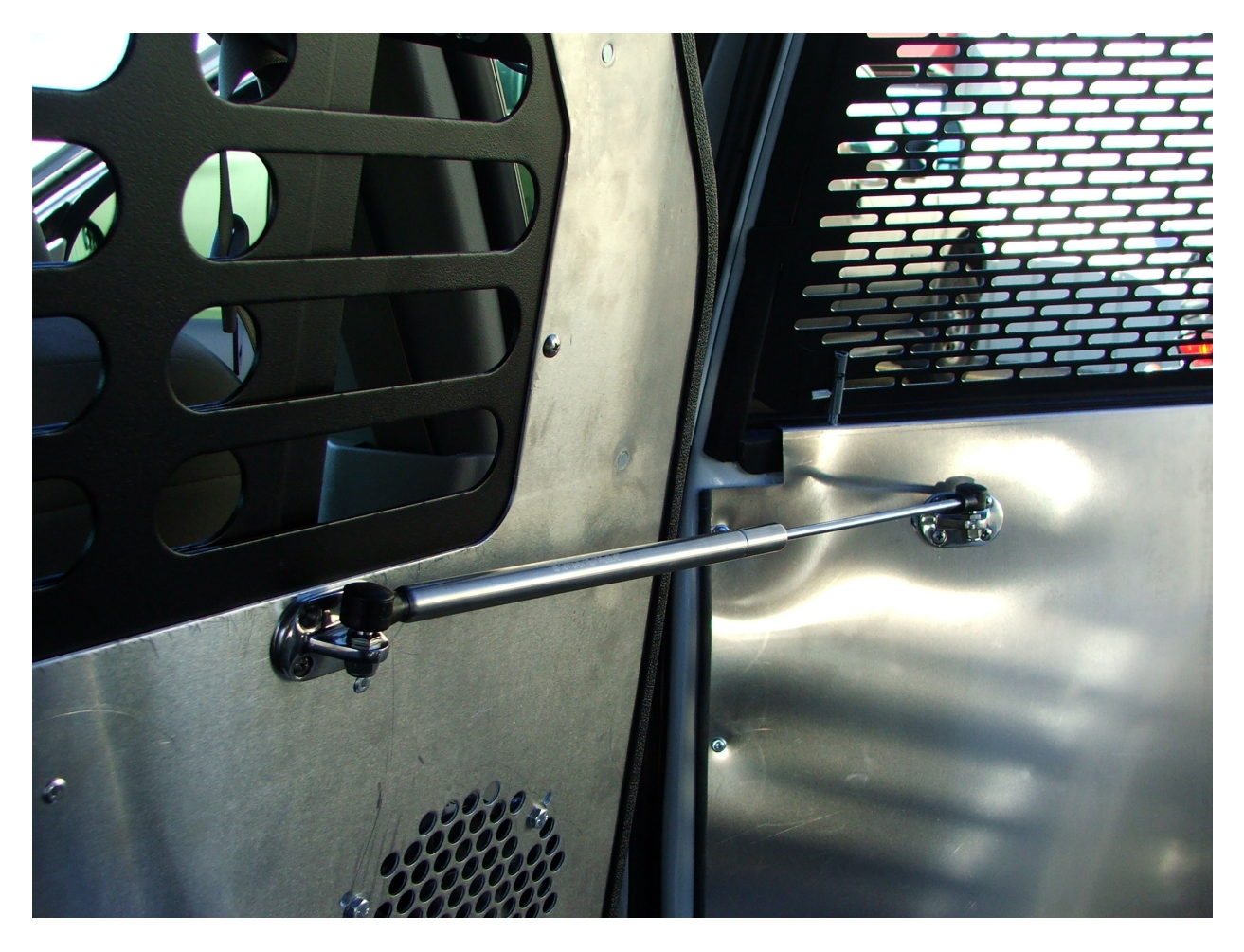

Note: Locate the push rod so that it is not in a dangerous position for the K9's entrance and exit of the vehicle. The photo above shows a suggested location for mounting the gas push rod.

#### **Neutral Safety Switch Connection**

#### If you are installing this unit into a 2003 or newer Tahoe or Yukon, please see separate instructions with the wire included with your System and disregard the first paragraph below.

To properly activate this feature, the system looks for an open circuit to disable the Tactical K9 Deployment System<sup>TM</sup>. Under the dash or somewhere else within the vehicle, locate the wire that reads  $0 - 55\Omega$  (OHMS) when the vehicle is in Park or Neutral and 315  $\Omega$  (OHMS) or higher (or a completely open circuit) when in gear. This signal can typically be found coming from the transmission's Park/Neutral switch. Carefully splice the green w/black stripe system wire into this circuit.

You can bypass this feature by attaching this wire to a ground. This will allow the Tactical K9 Deployment System<sup>™</sup> to operate at ALL TIMES – whether the vehicle is in gear or not. Some handlers request Neutral Safety to be disabled so that option is available to you.

Optional: The neutral safety input wire can also be connected to the optional Ray Allen GPS Speed Monitor. See the GPS module installation instructions for further details.

#### Antenna Attachment

The provided antenna cable assembly is 10 feet in length. The cable should be run from the POD to a 3/4" hole drilled through the roof of the vehicle. The antenna connector is a modified NMO style terminal. The center contact and plastic washer must be removed in order to attach the antenna.

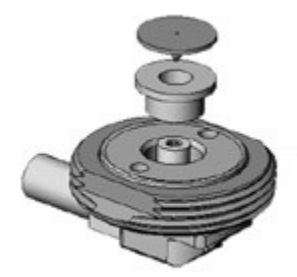

#### **Temperature Sensor Placement**

You have been provided with two (2) Temperature Sensors which are specifically designed to work with this system. Each Sensor has fifteen (15) feet of cable. These Sensors are plugged into the system Control POD (the two plugs next to the antenna port – opposite side of the wiring harnesses). Care should be taken before deciding where their final mounting point should be. We have provided hook and loop fasteners (Velcro®) to secure these Sensors. Place the cable under the Velcro® so that the black Temperature Sensor is completely exposed.

Consider:

- 1. Neither Sensor should be mounted in a position that is subject to direct sunlight nor in close proximity to air conditioning vents or the roof of the vehicle doing so will give incorrect readings of the "true" temperature inside the vehicle.
- 2. Cables should be routed to avoid points of possible abrasion.
- 3. Be certain the K9 cannot get to the sensors. They are **not** chew proof.

#### Lights and Horn Connection

Under the dashboard, at the fuse panel or under the hood of the vehicle, locate the wires used for these features. Activate the lights and the horn from inside of the vehicle. Using a volt-meter, determine the wire that changes from 0 to 12 volts when these features are activated. Carefully splice into this circuit. On certain vehicles it may be necessary to splice into the wiring circuit beyond relays and fuse boxes.

#### MD10 F Ray Allen Fan Connection (Optional)

The Ray Allen MD10 F Fan is designed to bolt directly to either side of the front panel on the Ray Allen Cruise  $Eze^{TM}$ . Hardware for this installation is included with the Fan. When attaching the Fan to the front panel of your Cruise  $Eze^{TM}$ , we suggest you insert the bolts and washers from inside of the cage and place the nut on the Fan side. You do not want the nut on the inside of the cage as it has a higher profile than the bolt head and this may injure the dog.

Also included is the wiring to connect directly to the system's Control POD. To complete this connection, attach the fan output wire from the POD to the black wire on the fan (butt-splices are included for this connection). Connect the blue wire from the fan to a positive battery voltage. The POD is designed to control only one fan. Therefore, **do not connect the POD's fan wire to multiptle fans**. Test this connection when testing the complete system. This fan is designed to blow "in" to the Cruise Eze<sup>™</sup> unit. If for some reason you wish this fan to blow in the opposite direction, simply reverse these wire connections.

#### Placement of Heads Up Display (HUD)

The HUD is the system's user interface used for information read-outs and feature programming therefore easy access to the HUD visually and physically is vital. We have included an articulating mount that can be used for this purpose. This mount easily attaches to the HUD using the self-tapping screws included in your hardware pack. Once the location has been determined (we recommend the intended user be involved in this decision) the base of the mount can be permanently attached to the vehicle utilizing the two-sided tape already on the base. This tape is extremely adhesive so you will only get one shot at this.

If you wish to mount the HUD directly to the dashboard as shown below (photo on the right), either attach the HUD using the self-tapping screws or attach with Velcro<sup>®</sup> or two-sided tape.

**N**ote: **T**ake care to route the communication cable away from excessive heat sources or points of possible abrasion.

Suggested locations for the HUD:

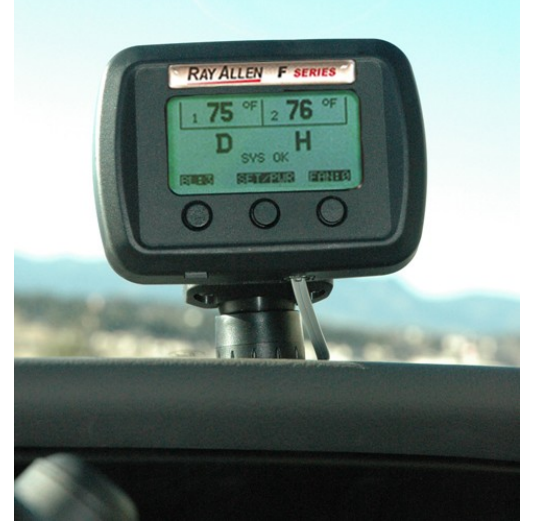

On top of dashboard.

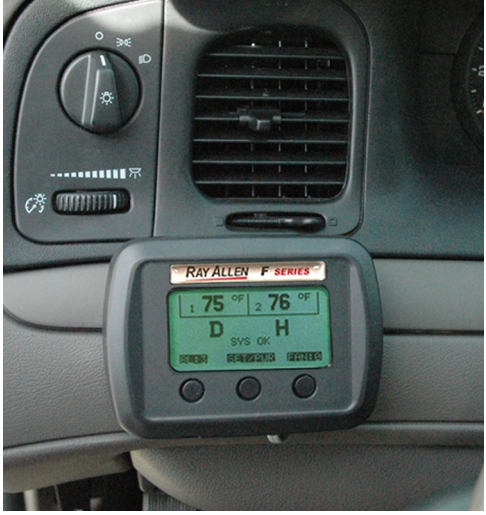

On facing of dashboard.

## **Completing the Installation**

Verify the following before proceeding:

- All connections **except the four-conductor**, **black system power connector** are securely attached to the Control POD.
- The other end of the gray data cable is connected to the HUD.
- All wire splices and butt connectors are secure and that there is no chance of a short circuit.

Once all of the above is completed, connect the System's Power and Ground cables to the vehicle battery's positive and negative terminals and plug the fourconductor, black system power connector into the POD.

Power up the  $R_{AY} A_{LLEN} F^3$  Series System<sup>TM</sup> by pressing and holding down the center button on the front of the HUD. When the display appears, release the button. The HUD will run a self diagnostic routine. Upon completion of this routine proceed to the following steps.

# Testing the HEAT ALERT™ System

For this test it is important that all vehicle windows are closed.

Start the vehicle and power up the HUD and the Remote/Pager. Be sure that the fan is off through the HUD.

In the SETUP Menu, select HEAT ALERT, then set the system values as follows (refer to the Users Manual if necessary):

| HEAT ALERT  | "ON"         |
|-------------|--------------|
| TEMP MODE   | " <b>F</b> " |
| ALERT TEMP  | "70"         |
| ALERT DELAY | "01"         |
| WINDOW DROP | "BOTH"       |
| ALARM MODE  | "BOTH"       |

Exit the SETUP Menu. On the HUD display, insure that the H on the LCD is now bold without a circle w/line over it (if it is not bold, wait one minute for the "alert delay" to time-out).

If necessary, turn on the vehicle heater and adjust to high to raise the interior temperature of the vehicle. When the interior of the vehicle reaches 70F and BOTH sensors indicate 70F or above, the following will happen:

- 1. The HUD and the Remote/Pager will display HIGH TEMP ALERT.
- 2. The windows that have been wired into the system will lower.
- 3. After the windows have lowered, the system will turn on the fan at full speed (if the optional fan is installed).

Approximately 30 seconds after a HEAT ALERT<sup>™</sup> has activated and not been reset, the vehicle's horn (if integrated) will sound and the lights (if integrated) will flash. If both the horn and lights are connected and selected in the ALERT MODES menu, they will alternate.

The HEAT ALERT<sup>™</sup> can be reset by pressing the RESET button once on the Remote/Pager or the HUD. The fan will continue to run at high speed and the windows will remain down but the heat alert will delay for one (1) minute (the amount of time set as the ALERT DELAY).

Note: When this test is completed successfully, we suggest that you reset the ALERT TEMP to 85F.

#### Testing the Tactical K9 Deployment System<sup>™</sup>

In the SETUP Menu select the DEPLOYMENT option, then set the system values as follows (refer to the Users Manual if necessary):

#### DEPLOYMENT "ON" WINDOW DROP "BOTH"

Exit the SETUP Menu. On the HUD display, insure that the D on the LCD is now bold without a circle w/line over it.

Leave the door open but force the door latch shut with a screwdriver or similar instrument. Press the Deploy K-9 button located on the back of the Remote/Pager.

The following will happen:

- 1. The Remote/Pager will beep twice and vibrate once to acknowledge the deployment request.
- 2. The vehicle horn (if integrated) will beep signifying that the deployment request has been accepted.
- 3. The door will unlock.
- 4. The door unlatch solenoid will activate causing the door latch to open.
- 5. The windows that have been wired into the system will lower.

Perform this action several times to insure the door unlatch solenoid cable is properly adjusted.

Now test the system by fully closing the door and performing the test again. If the installation was successful, the door will unlock & unlatch in less then one (1) second and the door will open smoothly without binding.

For safety purposes and to be sure all solenoid connections are properly adjusted, it is advisable to test the system several times before completing the installation of the door panels and putting the unit into service. Do so by performing the above test several times from a variety of distances to gain confidence in the installation. Also, lower and raise the windows a few times to insure the wiring inside the door is clear of all moving parts.

Note: If the Neutral Safety Switch feature is being used, the door unlatch solenoid will only activate if the vehicle shift lever is in Park or Neutral. Test this feature to be certain. If the door unlatch solenoid activates while the vehicle shift lever is in any position other than Park or Neutral, the Neutral Safety Switch wire from the POD was not properly connected.

Note: Also, if the Neutral Safety Switch feature is being used, the bold "D" on the HUD display and Remote/Pager will dim and have a circle with a line through it when the vehicle is put into gear. On return to neutral or park, the "D" will become bold again.

Note: After the test is completed successfully, we suggest that the WINDOW DROP option in the DEPLOYMENT Menu be set to "OFF".

F3-G2 Installation Manual – Rev D

## Confirm the Displays and That The System is Fully Operational

Once the system is fully tested and operational, the HUD display will look similar to the photo below (with the actual temperature readings from your vehicle).

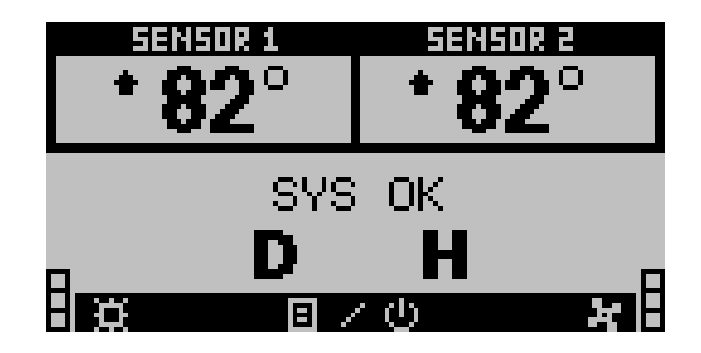

Verify the following:

| The HUD shows two (2) Temperature Displays                                                                                  |  |
|----------------------------------------------------------------------------------------------------|--|
| A bold "D" appears on the left side of the display                                                                          |  |
| A bold "H" appears on the right side of the display                                                                         |  |
| System Status is "SYS OK"                                                                                                   |  |
| <b>Test the Back-light function</b><br>(Do so by pushing the left button on the HUD to cycle through the brightness levels. |  |
| <b>Test the Fan function</b><br>(Do so by pushing the right button on the HUD to cycle through the fan speeds.              |  |

## Confirm the Displays and That The System is Fully Operational (continued)

Once the system is fully tested and operational, the Remote/Pager display will look similar to the photo below (with the actual temperature readings from your vehicle).

| * 8     | <sup>081</sup> | *  | 1508 E<br>32 |    |
|---------|----------------|----|--------------|----|
|         | SYS            | ОК |              |    |
| TINUTE) | D              | Η  | 夏ノ也          | 10 |

Verify the Following:

| The Remote/Pager makes connection w/ the system        |  |
|--------------------------------------------------------|--|
| The Remote/Pager displays two (2) temperature readings |  |
| A bold "D" appears on the left side of the display     |  |
| A bold "H" appears on the right side of the display    |  |
| System Status is "SYS OK"                              |  |
| Signal Strength is maximum (Left Vertical Bar)         |  |
| Battery Level is maximum (Right Vertical Bar)          |  |

If the Remote/Pager will not connect to the system, see the troubleshooting section of the User's Manual.